## Microsoft Edge キャッシュ削除手順書

 Microsoft Edge (Chromium 版)のウインドウ右上の「×」のすぐ下にある「…」を クリックして、表示されたメニューの「設定」をクリックします。

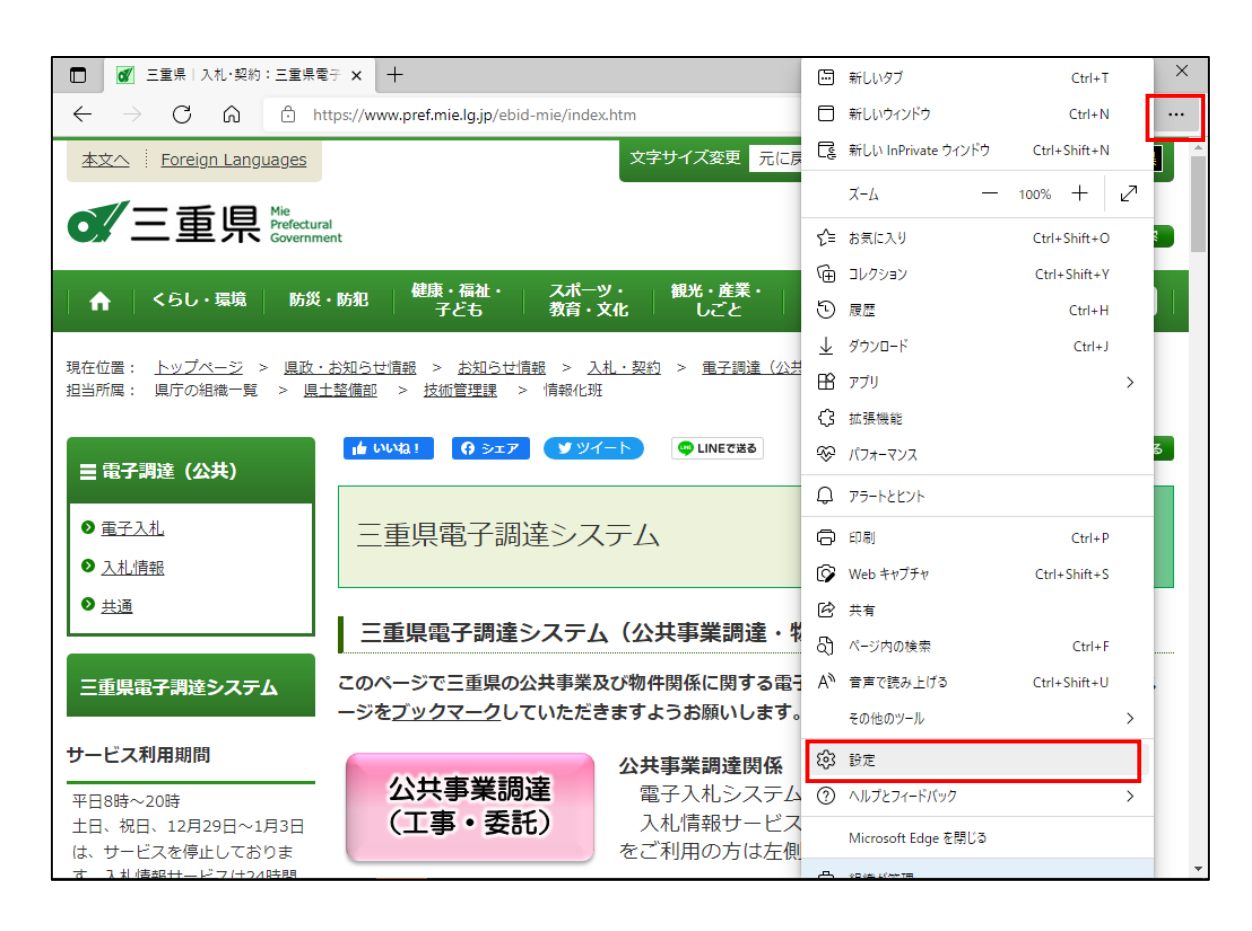

② 設定の左にある「=」をクリックし、表示されるメニューにある
 「プライバシー、検索、サービス」をクリックします。

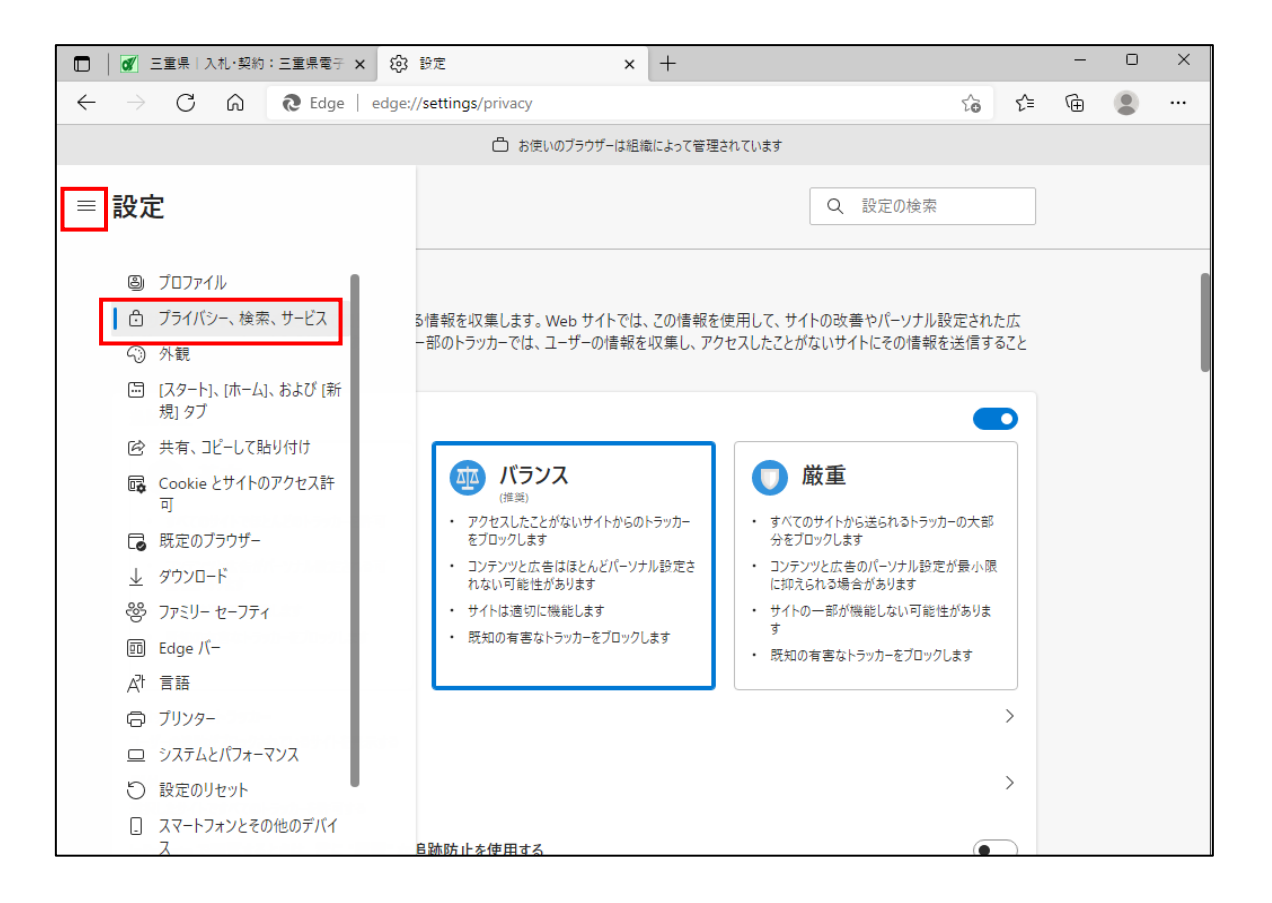

 ③ 表示された画面を少し下にスクロールし、「閲覧データをクリア」にある 「クリアするデータの選択」ボタンをクリックします。

| U UU Cage edge./,                                                                                  | //settings/privacy                                                                                      |                                                                                                    | to t=                                 | Ē | •• |
|----------------------------------------------------------------------------------------------------|----------------------------------------------------------------------------------------------------|----------------------------------------------------------------------------------------------------|---------------------------------------|---|----|
|                                                                                                    | □ お使いのブラウザーは組織によって管理                                                                                    | されています                                                                                               |                                       |   |    |
| 設定                                                                                                 |                                                                                                    | Q 設定の                                                                                                | 検索                                    |   |    |
| <ul> <li>コンテンツと広告がパーソナル設定される可能性があります</li> <li>サイトは適切に機能します</li> <li>既知の有害なトラッカーをブロックします</li> </ul> | <ul> <li>コンテンツと広告はほとんどパーソナル設定されない可能性があります</li> <li>サイトは適切に機能します</li> <li>既知の有害なトラッカーをブロックします</li> </ul> | <ul> <li>コンテンツと広告のパーソナ<br/>に抑えられる場合がありま</li> <li>サイトの一部が機能しない<br/>す</li> <li>既知の有害なトラッカーを</li> </ul> | ナル設定が最小限<br>さす<br>い可能性がありま<br>ブロックします |   |    |
| プロックされたトラッカー<br>ユーザーの追跡がブロックされているサイトを表示する<br>例外                                                    |                                                                                                    |                                                                                                    | >                                     |   |    |
| 選択したサイトですべてのトラッカーを許可する                                                                             |                                                                                                    |                                                                                                    |                                       |   |    |
| InPrivate で閲覧するときは、常に "厳密" など                                                                      | <b>追跡防止を使用する</b>                                                                                        |                                                                                                    | <u> </u>                              |   |    |
| InPrivate で閲覧するときは、常に "厳密" な込<br>閲覧データをクリア                                                         | <b>単跡防止を使用する</b>                                                                                        |                                                                                                    |                                       |   |    |
| InPrivate で閲覧するときは、常に "厳密" なよ<br><b>閲覧データをクリア</b><br>これには、履歴、パスワード、Cookie などが含まれ。                  | 単跡防止を使用する<br>ます。このブロファイルのデータのみが削除されます。                                                                  | データの管理                                                                                               |                                       |   |    |
| InPrivate で閲覧するときは、常に "厳密" なえ<br><b>閲覧データをクリア</b><br>これには、履歴、パスワード、Cookie などが含まれ。<br>今すぐ閲覧データをクリア  | 旦跡防止を使用する<br>ます。このブロファイルのデ−タのみが削除されます。                                                                  | <u>データの管理</u><br>クリア                                                                                 | するデータの選択                              |   |    |

④ 「時間の範囲」を「すべての期間」に変更し、

「Cookie およびその他のサイトデータ」と「キャッシュされた画像とファイル」の チェックボックスをチェックしてから、「今すぐクリア」ボタンをクリックします。

| <ul> <li>← → C ∩ ご Edge   edge://settings/clearBrowserData</li> <li>☆ C ∩ ご Edge   edge://settings/clearBrowserData</li> <li>☆ C ∩ ご かけいないます</li> <li>□ お使いのブラウザーは組織によって管理されています</li> <li>○ 設定の検索</li> <li>○ ひたワソクと広告がパーソナル設定される可<br/>能性があります</li> <li>・ サイトは適切に機能します</li> <li>・ 成知の有害なトラッカーをブロックします</li> <li>□ 問題の原原原</li> </ul>                                                                                                    | □ I IIIIIIIIIIIIIIIIIIIIIIIIIIIIIIIIII                                                                                                    | 設定 ×                                                                                                    | +                                                                                  |                                                                               |                                       | - | 0 | × |
|----------------------------------------------------------------------------------------------------|----------------------------------------------------------------------------------------------------|----------------------------------------------------------------------------------------------------|------------------------------------------------------------------------------------|-------------------------------------------------------------------------------|---------------------------------------|---|---|---|
| <ul> <li>□ お使いのブラウザーは組織によって管理されています</li> <li>■ 設定         <ul> <li>① フラアンツと広告がパーソナル設定される可能性があります</li> <li>・ サイトは適切に機能します</li> <li>・ 既知の有害なトラッカーをブロックします</li> </ul> <ul> <li>□ 四覧の原展</li> <li>□ 四覧の原属</li> </ul> </li> </ul>                                                                                                    | $\leftarrow$ $\rightarrow$ C $\widehat{\mathbf{O}}$ Edge   edge:/                                                                                                    | /settings/clearBrowserData                                                                                                    |                                                                                    | τõ                                                                            | €≣                                    | Ē |   |   |
| <ul> <li>         ・ コンテンツと広告がパーソナル設定される可能性があります         ・ サイトは適切に機能します         ・ 既知の有害なトラッカーをブロックします         ・ 既知の有害なトラッカーをブロックします         ・         ・         ・</li></ul>                                                                                                    |                                                                                                    | 🖰 お使いのブラウザーは組織                                                                                                    | によって管理されています                                                                       |                                                                               |                                       |   |   |   |
| プロックされたトラッカ-<br>コーゲーの追跡がブロックされているサイトを表示する<br>例外<br>選択したサイトですべてのトラッカーを許可する<br>InPrivate で開覧するとさは、常に "厳密" は<br>ゆの頃目<br>ご Cookie およびその他のサイト データ<br>1 値のサイトがら、ほとんどのサイトがらサインアクトします。         プロウイトがら、ほどんどのサイトがらサインアクトします。       ・         プロウイトがら、ほどんどのサイトがらサインアクトします。       ・         プロウイトがら、ほどんどのサイトがらサインアクトします。       ・         プロウイトがら、ほどんどのサイトでは、次回のアクセス時<br>に読み込みが遅くなる可能性があります。       ・         プロウイトが、このがとするのとこのディインでいる回転されますべてのデバイスで消去されます。このデバイスからのか聞電データを消費がします。       ・         ウすぐ問覧データをクリア       ・         プロウザー、た間いなたびにクリレアキェデータを消費相本者       クリアするデータの選択 | <ul> <li>         ・コンテンツと広告がパーソナル設定される可能性があります         ・サイトは適切に限能します         ・既知の有害なトラッカーをブロックします         ・既知の有害なトラッカーをブロックします         ・アリックされたトラッカー         ユーザーの追跡がブロックされているサイトを表示する         </li> <li>         の外         選択したサイトですべてのトラッカーを許可する         InPrivate で閲覧するときは、常に"飯寮"な         </li> <li>         開覧データをクリア         ごれには、履歴、パスワード、Cookie などが含まれ         </li> <li>         今すぐ閲覧データをクリア         </li> <li>             ゴロサイトを表示すの         </li> </ul> | □ お使いのブラウザーは組織<br>閉覧で一夕をクリア<br>時間の範囲<br>すべての期間<br>□ 閲覧の履歴<br>188 個の項目、アドレス バーにオート<br>○ ダウンロードの履歴<br>4 個の項目<br>ど Cookie およびその他のサイト<br>21 個のサイトから、ほとんどのサイト<br>21 個のサイトから、ほとんどのサイト<br>マームの MB 未満を解放します。一部<br>に読み込みが遅くなる可能性があり<br>同期がオフになっています。同期をオンにす<br>nakano@ncontr.com にサインインしてい<br>去されます。このデバイスからの制聞覧デー・<br>ウ」に移動します。 | によって管理されています<br>Q<br>X<br>X<br>X<br>X<br>X<br>X<br>X<br>X<br>X<br>X<br>X<br>X<br>X | 設定の検索<br>のパーソナル設定が最小限<br>*があります<br>*能しない可能性がありま<br>ラッカーをブロックします<br>クリアするデータの選 | > > > > > > > > > > > > > > > > > > > |   |   |   |